## **Steps for accessing MIS Credentials**

 At first the student have to login to phdpt admission portal, using the link: <u>https://admission.iitism.ac.in/index.php/admission/phdpt/add\_phdpt/adm\_phdpt\_login</u> with proper credentials as used during the admission process.

Please find the required screenshot as mentioned below:

|               | भारतीय प्रौद्योगिकी संस्थान (भारतीय खनि विद्यापीठ), धनबाद<br>INDIAN INSTITUTE OF TECHNOLOGY (INDIAN SCHOOL OF MINES), DHANBAD<br>Ph.D. (Part Time) Admission 2024-2025 |                      |                       |                             |       |              |           |   |  |  |
|---------------|----------------------------------------------------------------------------------------------------|----------------------|-----------------------|-----------------------------|-------|--------------|-----------|---|--|--|
| <b>#</b> НОМЕ | HOW TO APPLY                                                                                                    | INFORMATION BROCHURE | PROGRAMME ELIGIBILITY | PAYMENT OF FEES             | LOGIN | REGISTRATION | HELP DESK | * |  |  |
|               |                                                                                                    |                      | re                    | 9 Copyright #7 (SM) Dhanbad |       |              |           |   |  |  |

2. After login , the candidate will be able to view the application home page , the screenshot of the same is available below :

|                    | INFORMATION BROCHURE       | PROGRAMME ELIGIBILITY | PAYMENT OF FEES LOGI    | N REGISTRATION HELP DESK                          | * |  |  |  |
|--------------------|----------------------------|-----------------------|-------------------------|---------------------------------------------------|---|--|--|--|
| Activity<br>Logout | Ph.D. Application Status   |                       |                         |                                                   |   |  |  |  |
|                    | SLNO REGISTRATION NO. NAME | PROGRAM NAN           | E PAYMENT STATUS        | APPLICATION STATUS ACTION Preview Payment Receipt |   |  |  |  |
|                    | PHD Admission Status       |                       |                         |                                                   |   |  |  |  |
|                    | SL. NO. REGISTRATION NO.   | NAME SELECTE          | D PROGRAM NAME PAYM     | ENT STATUS ACTION Payment Receipt                 |   |  |  |  |
|                    |                            |                       |                         |                                                   |   |  |  |  |
|                    |                            | PhD MIS               | Registration Status     |                                                   |   |  |  |  |
|                    | SL. NO. REGISTRATION NO.   | NAME                  | MIS REGISTRATION STATUS | ACTION<br>MS Registration Details                 |   |  |  |  |
|                    |                            |                       |                         |                                                   |   |  |  |  |

3. After accessing the application home page , candidate is required to visit the MIS Registration Details which is the last section of the home screen , the screenshot of the same is as mentioned below :

|                   | भारतीय प्रौद्योगिकी संस्थान (भारतीय खनि विद्यापीठ), धनबाद<br>INDIAN INSTITUTE OF TECHNOLOGY (INDIAN SCHOOL OF MINES), DHANBAD<br>Ph.D. (Part Time) Admission 2024-2025                                                                                                    |                       |                         |                                 |   |  |  |  |
|-------------------|----------------------------------------------------------------------------------------------------|-----------------------|-------------------------|---------------------------------|---|--|--|--|
| HOME HOW TO APPLY | INFORMATION BROCHURE                                                                                                    | PROGRAMME ELIGIBILITY | PAYMENT OF FEES LOGI    | N REGISTRATION HELP DESK        | * |  |  |  |
| Activity          | Ph.D. Application Status                                                                                                    |                       |                         |                                 |   |  |  |  |
| Logout            | SI.NO REGISTRATION NO. NAME                                                                                                    | PROGRAM NA            | ME PAYMENT STATUS       | APPLICATION STATUS ACTION       |   |  |  |  |
|                   | 1 ANALY AND ANALY AND ANALY ANALY AN<br>ANALY ANALY ANALY ANALY ANALY ANALY ANALY ANALY ANALY ANALY ANALY ANALY ANALY ANALY ANALY ANALY ANALY ANALY ANALY ANALY ANALY ANALY ANALY ANALY ANALY ANALY ANALY ANALY ANALY ANALY ANALY ANALY ANALY ANALY ANALY ANALY ANALY ANALY ANALY A |                       |                         |                                 |   |  |  |  |
|                   |                                                                                                    |                       |                         |                                 |   |  |  |  |
|                   | IENT STATUS ACTION                                                                                                    |                       |                         |                                 |   |  |  |  |
|                   | 1 astancesto                                                                                                    |                       | indally ficture (as evo | Payment Receipt                 |   |  |  |  |
|                   |                                                                                                    |                       |                         |                                 |   |  |  |  |
|                   |                                                                                                    |                       |                         |                                 |   |  |  |  |
|                   | SL. NO. REGISTRATION NO. 1 JEFFORMERIZED                                                                                                    | NAME                  | MIS REGISTRATION STATUS | ACTION MIS Registration Details |   |  |  |  |
|                   |                                                                                                    |                       |                         |                                 |   |  |  |  |

On visiting the link for MIS Registration Details, candidate will be able to view the mis credentials, parent portal credentials and email credentials.